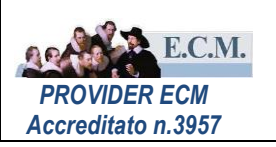

## MANUALE UTENTE

# QUESTIONARIO APPRENDIMENTO ONLINE

PROFILO UFFICIO FORMAZIONE PROFILO PROFESSIONISTA

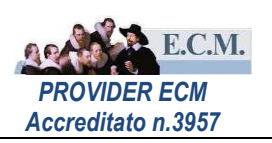

### Sommario

| 1 | PRO | FILO UFFICIO FORMAZIONE         | . 3 |
|---|-----|---------------------------------|-----|
|   | 1.1 | CREAZIONE QUESTIONARIO          | . 3 |
|   | 1.2 | ATTIVAZIONE COMPILAZIONE ONLINE | . 6 |
| 2 | PRO | FILO PROFESSIONISTA             | . 7 |
| 3 | PRO | FILO UFFICIO FORMAZIONE         | . 8 |
|   | 3.1 | MONITORAGGIO STATO AVANZAMENTO  | . 8 |
|   | 3.2 | ACQUISIZIONE ESITI              | . 8 |

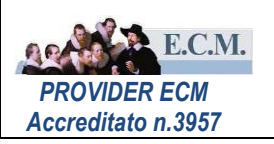

#### 1 PROFILO UFFICIO FORMAZIONE

Dalla griglia delle edizioni, presente nell'elenco dei corsi di tutte le metodologie, l'ufficio formazione può gestire il questionario di apprendimento online.

Le fasi per poter somministrare il questionario di apprendimento online sono le seguenti:

- creazione del questionario di apprendimento
- attivazione della compilazione online
- acquisizione esiti del questionario di apprendimento
- valutazione questionario di apprendimento, se questionario apprendimento con risposte aperte

#### 1.1 CREAZIONE QUESTIONARIO

Dalla griglia delle edizioni, presente nell'elenco dei corsi di tutte le metodologie, l'ufficio formazione tramite

l'icona 🗪 configura il questionario di apprendimento on-line.

|   | Elend                   | co Edizion | i          |          |          |               |            |         |          |            |             |                      |             | e e           | lenco Cors |            | Inserisci Edizione    |
|---|-------------------------|------------|------------|----------|----------|---------------|------------|---------|----------|------------|-------------|----------------------|-------------|---------------|------------|------------|-----------------------|
|   | Codice: 3 Titolo: COVID |            |            |          |          |               |            |         |          |            |             | Non ci sono iscritti |             |               |            |            |                       |
|   | Tipo:                   | PFA        | Proge      | ettista: |          |               |            |         |          |            |             |                      |             |               |            | I          | diz. Selezionata: 2   |
|   |                         |            |            | Dart     |          | Area free     | Iscrizione |         | Sede     | Gradimento | Appre       | ndimento             |             | Iscrizione    | Iscrizione | Note e     | GESTIONE              |
|   | Ediz.                   | Inizio     | Fine       | Previsti | Iscritti | e<br>Overbook | Interna    | Formati | e<br>Or7 | Online     | 0           | nline                | Risorse     | Area-<br>Free | Interna    | pagamenti  | REGISTRO              |
| - | 1                       | 30/06/2020 | 30/06/2020 | 25       | 9        | 0             | 0          | 0       | 9        |            | <b>¢</b> ., | Ø                    | 4           |               | <u>a</u> i | ∎ <b>/</b> | CHIUDI GEST. DOCENTI  |
|   |                         |            |            |          |          |               |            |         | -        |            |             | Configur             | a il questi | ionario di ar | nrendiment |            | CHIUDI GEST. PRESENZE |
| - | 2                       | 21/07/2020 | 21/07/2020 | 25       | 0        | 0             | 0          | 0       |          | 0          | ¢,          | conligui             | a ii questi |               | prendiment |            | ELIMINA EDIZIONE      |
| 4 |                         |            |            |          |          |               |            |         |          |            |             |                      |             |               |            | •          | ED. NON SVOLTA        |

Alla selezione si aprirà una pagina in cui configurare il questionario.

Sulla sinistra sono presenti le varie modalità di domande possibili da inserire nel questionario:

- opzione multipla
- opzione singola
- menù a tendina
- risposta aperta
- selettore di immagini
- vero o falso
- matrice.

Selezionando la modalità di domanda da inserire (1) essa comparirà nella schermata principale in cui è possibile digitare la domanda e le risposte (2).

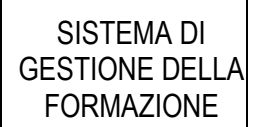

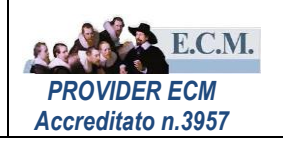

| Questionario apprendimento o                                                                        | corso numero 37022 Edizione n. 1                       | 🗎 😣       |
|----------------------------------------------------------------------------------------------------|--------------------------------------------------------|-----------|
| N° di domande totali: 1<br>N° di domande obbligatorie con la<br>N° di risposte corrette per superar | a risposta corretta impostata: 0<br>re la prova:       |           |
| Disegna questionario Testa qu                                                                       | uestionario Logiche del questionario                   | ·         |
| STRUMENTI 1                                                                                         | S Annulla C Ripeti C Impostazioni Questionario         | PROPRIETÀ |
| <ul> <li>Opzione multipla</li> </ul>                                                                | pagina1 v pagina1 Aggiungi Nuova Pagina +              |           |
| SI Opzione singola                                                                                  | .µagina i                                              |           |
| Menu a tendina                                                                                      | TITOLO QUESTIONARIO<br>Nome                            |           |
| Selettore di immagini                                                                               | Inserisci una descrizione della pagina pagina pagina 1 |           |
| Vero o falso                                                                                        | Titolo                                                 |           |
| 88 Matrice (unica opzione)                                                                          | 1. domanda1                                            | RIO       |
|                                                                                                    | Descrizione                                            |           |
|                                                                                                    | C Elemento1                                            | Û         |
|                                                                                                    | C Elemento2                                            | Ť         |

In seguito selezionando la domanda (3), sulla destra tramite la selezione della sezione "Risposte" è possibile scegliere la risposta corretta (4), per le domande a risposta aperta non occorre definire la risposta corretta in quanto verrà valutata successivamente. Il passaggio successivo all'inserimento delle domande consiste nel definire il numero di risposte corrette per superare con esito positivo la verifica di apprendimento (5).

| Questionario apprendimento corso nu                                                              | imero 37022 Edizione n. 1                                   | 🕄 设                                                                                                    |
|--------------------------------------------------------------------------------------------------|-------------------------------------------------------------|----------------------------------------------------------------------------------------------------|
| N° di domande totali: 1<br>N° di domande totali: 1<br>N° minimo di risposte corrette per superar | e la prova (0%): 0 Modifica 5                               |                                                                                                    |
|                                                                                                  | 1. domanda1       Elemento1       Elemento2       Elemento3 | Titolo<br>Descrizione<br>Scelte<br>Risposte<br>Risposta corretta<br>Elemento1<br>Elemento2<br>Elemento3 |
|                                                                                                  |                                                             | C Elemento2<br>Elemento3<br>Reimposta Ricarica                                                          |

Tramite la selezione di "TESTA QUESTIONARIO" è possibile visualizzare il questionario come lo visualizzerebbero i discenti.

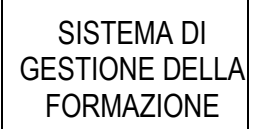

#### GUIDA UTENTE APPRENDIMENTO ONLINE

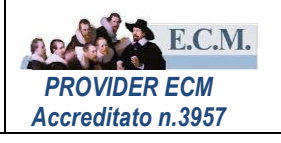

| Questionario apprendimento corso numero 37022 Edizione n. 1                                                                                               | 🗎 🔞 |
|----------------------------------------------------------------------------------------------------|-----|
| N° di domande totali: 1<br>N° di domande con la risposta corretta impostata: 1<br>N° minimo di risposte corrette per superare la prova (100%): 1 Modifica |     |
| Disegna questionario                                                                                                    | ^   |
| Mostra elementi nascosti Scegli dispositivo Desklop 🗸                                                                                                    |     |
| QUESTIONARIO                                                                                                    |     |
| il questionario del corso 37022                                                                                                    |     |
| 1. domanda1                                                                                                    |     |
| ○ Elemento1                                                                                                    |     |
| C Elemento2                                                                                                    |     |
| C Elemento3                                                                                                    |     |
| Salva                                                                                                    |     |
|                                                                                                    | ~   |

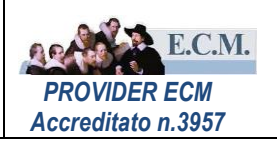

#### 1.2 ATTIVAZIONE COMPILAZIONE ONLINE

Successivamente alla creazione del questionario si procede all'attivazione selezionando la seguente icona 🤍

| Ele                                                              | nco Edizion |            |                   |          |                            |                       |         |                    |                      |                |                |          |                         |                       | 듣 Elenco             | Corsi            | 4 | Inserisci Edizione                            |
|------------------------------------------------------------------|-------------|------------|-------------------|----------|----------------------------|-----------------------|---------|--------------------|----------------------|----------------|----------------|----------|-------------------------|-----------------------|----------------------|------------------|---|-----------------------------------------------|
| Codice: 36980 Titolo: COVID-19: APPLICAZIONE REGOLAMENTO 2073/05 |             |            |                   |          |                            |                       |         |                    |                      |                |                |          |                         |                       | Non ci sono iscritti |                  |   |                                               |
| Tipo: PFA     Progettista: FRANCESCONI VALTER     Ediz. Sel      |             |            |                   |          |                            |                       |         |                    |                      |                |                |          |                         |                       | diz. Selezionata:2   |                  |   |                                               |
| Ed                                                               | z. Inizio   | Fine       | Part.<br>Previsti | Iscritti | Area free<br>e<br>Overbook | Iscrizione<br>Interna | Formati | Sede<br>e<br>Orari | Gradimento<br>Online | Apprend<br>Onl | limento<br>ine | Risorse  | Iscrizione<br>Area-Free | Iscrizione<br>Interna | Note e<br>pagamenti  | Gestione<br>Aula |   | GESTIONE<br>REGISTRO                          |
| - 1                                                              | 30/06/2020  | 30/06/2020 | 25                | 9        | 0                          | 0                     | 0       | 8                  | 0                    | ٥.             | 0              | 4        | ۵                       | œ                     | đ                    | 2                |   | CHIUDI GEST. DOCENTI<br>CHIUDI GEST. PRESENZE |
| - 2                                                              | 21/07/2020  | 21/07/2020 | 25                | 0        | 0                          | 0                     | 0       | 1                  | O                    | ٥.             | 0              | <u> </u> | ۵                       | ۹.                    | 1                    | 2                |   | ELIMINA EDIZIONE                              |
| Attiva l'apprendimento online                                    |             |            |                   |          |                            |                       |         |                    |                      | ED. NON SVOLTA |                |          |                         |                       |                      |                  |   |                                               |

Per attivare il questionario di apprendimento online occorre definire:

- il periodo temporale (data di inizio e fine compilazione) entro cui è possibile per il professionista procedere alla compilazione on-line
- il numero di volte che è possibile ripetere il test nel caso di mancato superamento.

Per i corsi con metodologia FAD la data inizio compilazione deve essere maggiore o uguale alla data inizio corso e per le altre metodologie deve essere maggiore o uguale alla data di fine corso.

| Questionario apprendimento corso numero 37000 Edizione nº 5                | ACQUISISCI INVIA A TUTTI SALVA |
|----------------------------------------------------------------------------|--------------------------------|
| Attiva compilazione online Questionario apprendimento: 🗸 SI 🗌 NO           |                                |
| Data inizio compilazione: 🛛 🖄                                              |                                |
| Data fine compilazione:                                                    |                                |
| Quante volte è possibile ripetere il test nel caso di mancato superamento? |                                |
|                                                                            |                                |

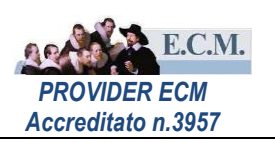

#### 2 PROFILO PROFESSIONISTA

Il professionista dal suo profilo tramite il link "Val. Apprendimento" visualizza l'elenco dei corsi per cui è possibile compilare il questionario di apprendimento online.

| Anagrafica | Off. Forma                             | iva Riep. Iscrizioni | Agenda               | Materiale Didat | tico 🛛 A      | Aula Virtuale | Gradimer | nt Val.  | Apprendimento               | urriculum  | Formativo Ge           | stione Incaric                 | hi                  |          |           |
|------------|----------------------------------------|----------------------|----------------------|-----------------|---------------|---------------|----------|----------|-----------------------------|------------|------------------------|--------------------------------|---------------------|----------|-----------|
| Valutazio  | Valutazione apprendimento              |                      |                      |                 |               |               |          |          |                             |            |                        |                                |                     |          |           |
| ANNO: 2    | )20 <b>~</b> S                         | ATO: -               | ✓ TIP                | O CORSO: -      |               | ✓ METC        | DOLOGIA  | -        | ~                           |            |                        |                                |                     | С        | ERCA      |
|            | Totale valutazioni di apprendimento: 3 |                      |                      |                 |               |               |          |          |                             |            |                        |                                |                     |          |           |
| ORGANIZZAT |                                        |                      | ITOLO CORSO          |                 | TIPO<br>CORSO | METODOLOGIA   | CREDITI  | EDIZIONE | DATA INIZIO<br>COMPILAZIONE | COMPIL.    | APPRENDIMENTO<br>CORSO | STATO                          | RISULTATO<br>ATTESO | ESITO    | TENTATIVI |
| A.O.U.     | 370                                    | FORMAZIONE           | CORSO DI<br>/AGGIORN | IAMENTO         | ACCR          | RES           | 4        | 2        | 29-07-2020                  | 01-09-20   | Ē                      | COMPILATA<br>IL 07-08-<br>2020 | 9 / 12              | POSITIVO | 3 di 5    |
| AZIENDA    | 38                                     | LE LESIONI           |                      | CRONICHE:       | ACCR          | RES           | 14       | 2        | 28-07-2020                  | 29-09-2020 | Ê                      | COMPILATA<br>IL 28-07-         | 3 / 3               | NEGATIVO | 1 di 1    |

Selezionando l'icona is procede alla compilazione; al salvataggio delle risposte selezionate, il sistema restituisce l'esito della verifica effettuata. Se sono presenti domande con risposte aperte l'esito verrà visualizzato successivamente alla valutazione da parte dell'Ufficio Formazione.

| Valutazione   | apprenc         | limento              |               |               |          |           |                             |                           |                        |                 |                     |      |           |
|---------------|-----------------|----------------------|---------------|---------------|----------|-----------|-----------------------------|---------------------------|------------------------|-----------------|---------------------|------|-----------|
| ANNO: 2020    | ✓ st            | ATO: - TIPO CORSO: - |               | ME            | TODOLOG  | GIA: -    | ~                           |                           |                        |                 |                     | 0    | CERCA     |
|               |                 |                      |               | Totale valuta | zioni di | apprendin | nento: 1                    |                           |                        |                 |                     |      |           |
| ORGANIZZATORE | CODICE<br>CORSO | TITOLO CORSO         | TIPO<br>CORSO | METODOLOGIA   | CREDITI  | EDIZIONE  | DATA INIZIO<br>COMPILAZIONE | DATA FINE<br>COMPILAZIONE | APPRENDIMENTO<br>CORSO | STATO           | RISULTATO<br>ATTESO | ESIT | TENTATIVI |
| A.S.L.        | 3               | COVID                | ACCR          | RES           | 4        | 1         | 20-07-2020                  | 20-07-2020                |                        | DA<br>COMPILARE | 1/2                 | -    | 0 di 2    |

Nel caso di non superamento è possibile ripetere la verifica per un numero pari a quello indicato nella colonna TENTATIVI.

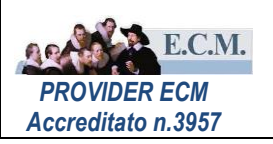

#### 3 PROFILO UFFICIO FORMAZIONE

#### 3.1 MONITORAGGIO STATO AVANZAMENTO

Nella pagina di attivazione compilazione on-line, per tutti i professionisti inseriti in aula, l'ufficio formazione può:

- ✓ consultare lo stato compilazione questionario apprendimento
- ✓ verificare lo stato del profilo di accesso al sistema (attivo/ non attivo)
- ✓ visualizzare l'indirizzo di posta elettronica.

La funzione INVIA A TUTTI permette l'invio automatico di una email di promemoria a tutti i professionisti in aula che hanno lo stato del questionario di apprendimento "DA COMPILARE".

| Questionar    | io apprendimento c   | orso numero 36980 E             | dizione nº 1                                      | ACQUISISCI       | INVIA A TUTTI SALVA                                                                                             |
|---------------|----------------------|---------------------------------|---------------------------------------------------|------------------|----------------------------------------------------------------------------------------------------|
| Attiva cor    | npilazione online    | Questionario appre              | ndimento: 🔄 SI 🗌 NO                               |                  |                                                                                                    |
| Data inizi    | o compilazione:      | 20-07-2020                      |                                                   |                  |                                                                                                    |
| Data fine     | compilazione:        | 20-07-2020                      |                                                   |                  |                                                                                                    |
| Quante ve     | olte è possibile rip | oetere il test nel cas          | o di mancato superamento? 2                       |                  |                                                                                                    |
| Cognome       |                      | Nome:                           |                                                   |                  |                                                                                                    |
| State com     | ilazione annrendim   | ento:                           |                                                   |                  | CERCA                                                                                                    |
| Stato comp    | mazione apprendim    | ento.                           |                                                   |                  | _                                                                                                    |
| 🗀 : Partecipa | nti assenti 🛛 🔲 : Pa | artecipanti non registrati a si | stema                                             | 1                | otale questionari: 9 - Da compilare: 9                                                                          |
| COGNOME       | NOME                 | ENTE DI<br>APPARTENENZA         | QUESTIONARIO APPRENDIMENTO / DATA<br>COMPILAZIONE | STATO<br>PROFILO | E-MAIL                                                                                                    |
| BE            | ROBERTA              | A.S.L. CITTA' DI<br>TORINO      | DA COMPILARE                                      | ATTIVO           | roi i i i i i o.it                                                                                              |
| BRI           | GUIDO                | A.S.L. CITTA' DI<br>TORINO      | COMPILATO<br>20 -07-2020                          | ATTIVO           | guid com                                                                                                    |
| ci            | EMANUELE             | A.S.L. CITTA' DI<br>TORINO      | DA COMPILARE                                      | ATTIVO           | emaniniti ini ini menterati di ini di ini di ini di ini di ini di ini di ini di ini di ini di ini di ini di ini |
| G             | MAURIZIO<br>EDOARDO  | A.S.L. CITTA' DI<br>TORINO      | DA COMPILARE                                      | ATTIVO           | mau s.it                                                                                                    |

#### 3.2 ACQUISIZIONE ESITI

Il sistema evidenzia, tramite l'icona del punto esclamativo, se ci sono dei questionari di apprendimento da acquisire.

| I                       | Elenco Edizioni 🔶 Elenco Corsi 🚽 Inserisci Edizione |            |            |                   |                   |          |           |                       |         |       |                  |         |                      |                                 |         |            |                       |                     |                       |
|-------------------------|-----------------------------------------------------|------------|------------|-------------------|-------------------|----------|-----------|-----------------------|---------|-------|------------------|---------|----------------------|---------------------------------|---------|------------|-----------------------|---------------------|-----------------------|
| Codice: 10482 Titolo: P |                                                     |            |            |                   |                   |          |           |                       |         |       |                  |         | Chiudi Gest. Docenti |                                 |         |            |                       |                     |                       |
| 1                       | Tipo: EFR Progettista: Ediz. Selezionata: 4         |            |            |                   |                   |          |           |                       |         |       |                  |         |                      |                                 |         |            |                       |                     |                       |
|                         |                                                     |            |            |                   | N°                |          | Area free |                       |         | Sede  |                  |         |                      |                                 |         | Iscrizione |                       |                     | GESTIONE              |
|                         | Ediz.                                               | Inizio     | Fine       | Part.<br>Previsti | Part.<br>Previsti | Iscritti | e         | Iscrizione<br>Interna | Formati | e     | Aula<br>Virtuale | Grad to | Appre                | endim <del>ento</del><br>Online | Risorse | Area-      | Iscrizione<br>Interna | Note e<br>pagamenti | REGISTRO              |
|                         |                                                     |            |            |                   | per Ed.           |          | Overbook  |                       |         | Orari |                  |         |                      |                                 |         | Free       |                       |                     | UPLOAD VALUTAZIONE    |
| æ                       | 1                                                   | 13/07/2021 | 13/07/2021 | 230               | 0                 | 2        | 0         | 0                     | 2       | 1     |                  | 0       |                      | 0                               | -       |            | С.                    |                     | CHIUDI GEST. DOCENTI  |
|                         |                                                     |            |            |                   |                   |          | (]        |                       |         |       |                  |         |                      |                                 |         |            |                       |                     | CHIUDI GEST. PRESENZE |
| -                       | 2                                                   | 09/08/2021 | 09/08/2021 | 230               | 0                 | 1        | 0         | 0                     | 0       | 2     | 4                | 0       | ٥.                   | 0                               | -       | ۲          | Ŵ                     |                     | ELIMINA EDIZIONE      |

Nella pagina di attivazione compilazione on-line è presente il pulsante ACQUISISCI che permette il recupero automatico dei questionari di apprendimento compilati dai professionisti.

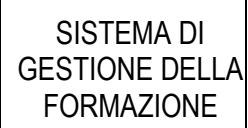

#### GUIDA UTENTE APPRENDIMENTO ONLINE

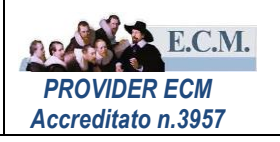

| Questionar | io apprendimento   | o corso numero 36980 E           | dizione nº 1                                      | ACQUISISCI       | INVIA A TUTTI SALVA                     |
|------------|--------------------|----------------------------------|---------------------------------------------------|------------------|-----------------------------------------|
| Attiva cor | mpilazione onlin   | e Questionario appre             | ndimento: 🛛 SI 📄 NO                               |                  |                                         |
| Data inizi | o compilazione:    | 20-07-2020                       |                                                   |                  |                                         |
| Data fine  | compilazione:      | 20-07-2020                       |                                                   |                  |                                         |
| Quante ve  | olte è possibile i | ripetere il test nel cas         | o di mancato superamento? 2                       |                  |                                         |
| Cognome:   |                    | Nome:                            |                                                   |                  |                                         |
| Stato com  | pilazione apprendi | imento:                          | ~                                                 |                  | CERCA                                   |
| Partecipa  | anti assenti 🔲 :   | Partecipanti non registrati a si | stema                                             | ,                | Totale questionari: 9 - Da compilare: 9 |
| COGNOME    | NOME               | ENTE DI<br>APPARTENENZA          | QUESTIONARIO APPRENDIMENTO / DATA<br>COMPILAZIONE | STATO<br>PROFILO | E-MAIL                                  |
| BE         | ROBERTA            | A.S.L. CITTA' DI<br>TORINO       | DA COMPILARE                                      | ATTIVO           | ro' o.it                                |
| BRI        | GUIDO              | A.S.L. CITTA' DI<br>TORINO       | COMPILATO<br>20 -07-2020                          | ATTIVO           | guid com                                |
| C1         | EMANUELE           | A.S.L. CITTA' DI<br>TORINO       | DA COMPILARE                                      | ATTIVO           | emanine to an entropy disconnolit       |
| G          | MAURIZIO           | A.S.L. CITTA' DI<br>TORINO       | DA COMPILARE                                      | ATTIVO           | mau ș.it                                |

In seguito all'acquisizione è possibile visualizzare i questionari di apprendimento dalla sezione "gestione" - "valutazione apprendimento" selezionando l'icona 🕞 nella colonna "Questionario".

| Elenco Edizioni |       |                                                                                                    |                                                                                                    |                               |          |                                              |                                     |         |                    |                  |                      | <b></b>      | ⇐ Elenco Corsi  |           |                         | 11                    | Inserisci Edizione  |                       |                   |     |   |                                            |
|-----------------|-------|----------------------------------------------------------------------------------------------------|----------------------------------------------------------------------------------------------------|-------------------------------|----------|----------------------------------------------|-------------------------------------|---------|--------------------|------------------|----------------------|--------------|-----------------|-----------|-------------------------|-----------------------|---------------------|-----------------------|-------------------|-----|---|--------------------------------------------|
|                 | odice | 10426                                                                                                    | 1                                                                                                    | Fitolo: (                     | CORSO    | ADDETTO ANTINCENDIO RISCHIO ELEVATO (16 ORE) |                                     |         |                    |                  |                      |              |                 |           |                         |                       |                     |                       |                   |     |   |                                            |
| Tipo: PFA       |       |                                                                                                    | Proge                                                                                                    | Progettista: PORCARO GIUSEPPE |          |                                              |                                     |         |                    |                  |                      |              |                 |           |                         |                       |                     |                       |                   |     | 1 | Ediz. Selezionata: <b>2</b>                |
|                 | Ediz. | Inizio                                                                                                    | Fine                                                                                                    | Part.<br>Previsti             | Iscritti | Area free<br>e<br>Overbook                   | Iscrizione<br>Interna               | Formati | Sede<br>e<br>Orari | Aula<br>Virtuale | Gradimento<br>Online | Appren<br>On | dimento<br>line | Risorse   | Iscrizione<br>Area-Free | Iscrizione<br>Interna | Note e<br>pagamenti | Gestione<br>Aula      | Dip<br>da<br>form |     |   | GESTIONE<br>REGISTRO                       |
| ô               | 1     | 11/01/2021                                                                                                    | 12/01/2021                                                                                                  | 25                            | 13       | 0                                            | 0                                   | 13      | 9                  | 4                | 0                    | ٥.           | 0               | 4         | ۵                       | œ                     | 2                   | 2                     | 2                 | E ¥ | 1 | UPLOAD VALUTAZIONE<br>CHIUDI GEST. DOCENTI |
| -               | 2     | 01/08/2021                                                                                                    | 01/08/2021                                                                                                  | 25                            | 3        | © Gestion                                    | ) Gestione edizioni - Google Chrome |         |                    |                  |                      |              |                 |           |                         |                       |                     | CHIUDI GEST. PRESENZE |                   |     |   |                                            |
| Γ               |       | test.ecmtrento.it/servlet/gestcorsi_view_reg?CODXAZ=3414&IDEV=66874&IDEDIZ=2&m_cAction=view&m_cParameterSeque |                                                                                                    |                               |          |                                              |                                     |         |                    |                  |                      |              |                 |           | ELIMINA EDIZIONE        |                       |                     |                       |                   |     |   |                                            |
|                 |       | Gestione edizioni [Visualizza]                                                                                |                                                                                                    |                               |          |                                              |                                     |         |                    |                  |                      |              |                 |           | ×                       | 2                     |                     |                       |                   |     |   |                                            |
|                 |       | Chiusura Cor                                                                                                  |                                                                                                    |                               |          |                                              |                                     |         |                    |                  |                      | rso          |                 |           |                         |                       |                     |                       |                   |     |   |                                            |
|                 |       | Area Download Edizione: 2 2                                                                                   |                                                                                                    |                               |          |                                              |                                     |         |                    |                  |                      |              | Ar              | ea Funzio | oni                     |                       |                     |                       |                   |     |   |                                            |
|                 |       | Q Valutazione apprendimento - Corso 10426 Ed. 2 - Google Chrome                                               |                                                                                                    |                               |          |                                              |                                     |         |                    |                  |                      |              |                 |           |                         |                       |                     |                       |                   |     |   |                                            |
|                 |       |                                                                                                    | test.ecmtrento.it/jsp/a15_gestione_gdl_c_portlet.jsp?IDEV=66874&IDEDIZ=2&PAGINA=VALUTAZIONI Graumento.curso |                               |          |                                              |                                     |         |                    |                  |                      |              |                 |           |                         |                       |                     |                       |                   |     |   |                                            |
|                 |       | VALUTAZIONE APPRENDIMENTO                                                                                     |                                                                                                    |                               |          |                                              |                                     |         |                    |                  |                      |              |                 |           |                         |                       |                     |                       |                   |     |   |                                            |
|                 |       | Corso 10426 - CORSO ADDETTO ANTINCENDIO RISCHIO ELEVATO (16 ORE) Edizione 2                                   |                                                                                                    |                               |          |                                              |                                     |         |                    |                  |                      |              |                 |           |                         |                       |                     |                       |                   |     |   |                                            |
|                 |       |                                                                                                    | DA A ULTIMA ACQUISIZIONE: 05-08-2021 11:28                                                                  |                               |          |                                              |                                     |         |                    |                  |                      |              |                 |           |                         |                       |                     |                       |                   |     |   |                                            |
|                 |       |                                                                                                    | N                                                                                                    | IOMINATI                      |          | PERCEN                                       | NTUALE DI<br>SENZA                  |         | V/<br>APP          |                  |                      | UESTION      | IARIO           | VALUT     | AZIONE RIS<br>APERTE    | POSTE                 |                     |                       |                   |     |   |                                            |
|                 |       |                                                                                                    | А                                                                                                    | BRAM ELE                      | ENA      |                                              | 100                                 |         | Positi             | va               | ~ (                  |              | ン               |           | ۲                       |                       | Annul 🗄 Stam        | pa Etichett           | na Part<br>:e     | t.  |   |                                            |

Per valutare le risposte alle domande aperte selezionare l'icona 
nella colonna "valutazione risposte aperte", quindi valutare ogni risposta indicado l'esito (POSITIVA / NEGATIVA). È possibile procedere al salvataggio e successivamente alla "conferma", l'operazione di "conferma" renderà visibile al professionista l'esito complessivo della verifica di apprendimento.

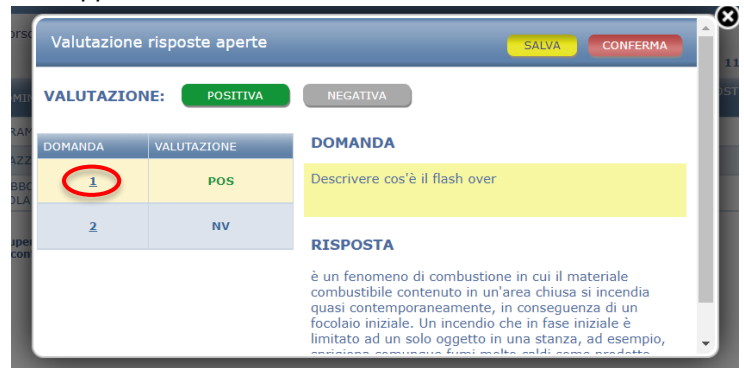